## Zugriffsmöglichkeiten auf die Vahlen eLibrary von PCs außerhalb des Campus

## Möglichkeit 1: VPN

Beschreibung und Anleitungen:

http://www.hs-augsburg.de/einrichtung/rz/dienste/vpn-wlan/index.html#openvpn

## Möglichkeit 2: Login über Shibboleth

1) rufen Sie die Vahlen eLibrary auf und klicken Sie auf Login

| Vahlen eLibrary                                                       |                                                                             |                          |                                                                         | Liogin de en                             |
|-----------------------------------------------------------------------|-----------------------------------------------------------------------------|--------------------------|-------------------------------------------------------------------------|------------------------------------------|
|                                                                       | in eLibrary <del>•</del>                                                    | Suchen                   | Q Enwelterte Suche V                                                    | in Zusammenarbeit mit der Nomos eLibrary |
| Sachgebiete                                                           | Home                                                                        |                          |                                                                         |                                          |
| Allgemeine Betriebswirtschaftslehre                                   |                                                                             |                          |                                                                         |                                          |
| <ul> <li>Buchführung, Bilanz, Steuern</li> </ul>                      | 10.00                                                                       |                          |                                                                         |                                          |
| Kostenrechnung und Controlling                                        | 10                                                                          |                          |                                                                         |                                          |
| <ul> <li>Investition und Finanzierung</li> </ul>                      |                                                                             |                          | n n vi ĉi ĉin ĉin ri ban                                                |                                          |
| <ul> <li>Unternehmensführung,<br/>Organisation, Management</li> </ul> |                                                                             |                          |                                                                         |                                          |
| <ul> <li>Marketing und Handel</li> </ul>                              |                                                                             |                          |                                                                         |                                          |
| Personalmanagement                                                    |                                                                             |                          |                                                                         |                                          |
| <ul> <li>Produktion und Logistik</li> </ul>                           | Vablan al ib                                                                | Arany Will               | kommon in dor                                                           |                                          |
| <ul> <li>Mathematik für<br/>Wirtschaftswissenschaftler</li> </ul>     | Wirtschafts                                                                 | wissensch                | aft.                                                                    |                                          |
| <ul> <li>Volkswirtschaftslehre</li> </ul>                             | Die Vahlen eLibrary bietet Ihr                                              | nen einen komfortablen 2 | ugang zu Lehrbüchern und Praxiswerken au:                               | s den Bereichen                          |
| Recht für Wirtschaftswissenschaftler                                  | <ul> <li>Allgemeine Betriebswin</li> <li>Buchführung, Bilanz, St</li> </ul> | rtschaftslehre<br>teuern | <ul> <li>Personalmanagement</li> <li>Produktion und Logistik</li> </ul> |                                          |

## 2) Wählen Sie "Zugang über Shibboleth"

| brary            |                                                                                                    |
|------------------|----------------------------------------------------------------------------------------------------|
|                  | Login Vahlen eLibrary                                                                                        |
|                  | Benutzername                                                                                                 |
| wirtschaftslehre | Passwort                                                                                                    |
| , Steuern        | Sie haben noch kein Nutzerkonto? Dann können Sie sich hier registrieren.<br>Passwort vergessen?              |
| d Controlling    | Zugang über Shibboleth                                                                                       |
| nzierung         | Als Administrator einer Bibliothek loggen Sie sich bitte mit Ihren "persönlichen Daten"                      |
| ing,<br>gement   | Fragen können Sie jederzeit an den Kundenservice richten.                                                    |
| lel              |                                                                                                    |
| nt               | Abbrechen Login                                                                                              |
| stik             | Vahlen eLibrary – Willkommen in der                                                                          |
| haftler          | Wirtschaftswissenschaft.                                                                                     |
| e                | Die Vahlen eLibrary bietet Ihnen einen komfortablen Zugang zu Lehrbüchern und Praxiswerken aus den Bereichen |

3) Suchen Sie aus der Institutionen-Liste die Hochschule Augsburg heraus.

| Wählen Sie Ihre Institution:                  |   |
|-----------------------------------------------|---|
| Institutionen -                               |   |
| Helmut-Schmidt-Universität                    | * |
| Hochschule Aschaffenburg                      | _ |
| Hochschule Augsburg                           |   |
| Hochschule für Technik und Wirtschaft Dresden |   |
| Hochschule für TechniK, Wirtschaft und Kultur |   |
| Hochschule Furtwangen   Furtwangen University |   |
| Hochschule Karlsruhe - Technik und Wirtschaft |   |
| Hochschule Kempten                            |   |
| Hochschule Offenburg                          | _ |
| Hochschule Wismar                             | _ |
| Hochschule Würzburg-Schweinfurt               |   |

4) Melden Sie Sie nun mit Ihrer Rechenzentrumskennung der Hochschule Augsburg an.

| Line Construite<br>Hochschule<br>Augsburg University of<br>Applied Sciences                                                                                                    |    |
|----------------------------------------------------------------------------------------------------|----|
| Bitte geben Sie Ihren Nutzernamen und Ihr Passwort ein                                                                                                    |    |
| English   Bokmål   Nynorsk   Sámegiella   Dansk   <b>Deutsch</b>   Svenska   Suomeksi   Español   Français   Italiano   Nederlands   Luxembourgish   Czech  <br>Slovenščina   Lietuvių kalba   Hrvatski   Magyar   Język polski   Português   Português brasileiro   Türkçe   日本語   简体中文   繁體中文   русский язык   eesti<br>keel   עַבְרִית   Bahasa Indonesia   Srpski   Latviešu |    |
| Bitte geben Sie Ihren Nutzernamen und Ihr Passwort ein                                                                                                    |    |
| Um diesen Dienst zu nutzen, müssen Sie sich authentifizieren. Bitte geben sie daher unten Nutzernamen und Passwort ein.          Nutzername       IRZ-Login         Passwort       Immelden                                                                                                    |    |
| Hine, ICN nabe mein Passwort vergessen.<br>Pech! - Ohne Nutzername und Passwort können Sie sich nicht authentifizieren und somit den Dienst nicht nutzen. Möglicherweise kann ihnen jemand helfen<br>kontaktieren Sie dazu den Helpdesk ihrer Einrichtung.                                                                                                    | I, |
| Copyright © 2007-2010 Feide RnD                                                                                                    | ,o |

5) Stimmen Sie der Informationsübertragung zu.

| Hochschule<br>Augsburg University of<br>Applied Sciences                                                                                                    |                    |
|----------------------------------------------------------------------------------------------------|--------------------|
| Zustimmung zur Weitergabe persönlicher Daten                                                                                                    |                    |
| English   Bokmål   Nynorsk   Sámegiella   Dansk   <b>Deutsch</b>   Svenska   Suomeksi   Español   Français   Italiano   Nederlands   Luxembourgish   Cze<br>Slovenščina   Lietuvių kalba   Hrvatski   Magyar   Język polski   Português   Português brasileiro   Türkçe   日本語   简体中文   繁體中文   русский яз<br>keel   עַבְרַיַת   Bahasa Indonesia   Srpski   Latviešu | ch  <br>ык   eesti |
| Vahlen eLibrary erfordert die Übertragung untenstehender Information von https://idp2.hs-augsburg.de/simplesaml. Akzeptieren Sie das?                                                                                                    |                    |
| Zustimmung merken         Ja, ich stimme zu         Nein, ich stimme nicht zu                                                                                                    |                    |
| Informationen, die an Vahlen eLibrary gesandt werden                                                                                                    |                    |
| urn:mace:dir:attribute-def:eduPersonScopedAffiliation                                                                                                    |                    |
| @hs-augsburg.de                                                                                                    |                    |
| •@hs-augsburg.de                                                                                                    |                    |
| urn:mace:dir:attribute-def:eduPersonEntitlement                                                                                                    |                    |
| um:mace:dir:entitlement:common-lib-terms                                                                                                    |                    |
| Copyright © 2007-2010 Feide RnD                                                                                                    |                    |

6) Sie werden nun zurück zur Vahlen eLibrary Startseite geleitet. Dass das Login funktioniert hat, erkennen Sie am Schriftzug "Zugang bereitgestellt von Hochschule Augsburg". Nun können Sie mit der Recherche beginnen und auf die lizenzierten<sup>1</sup> Volltexte zugreifen.

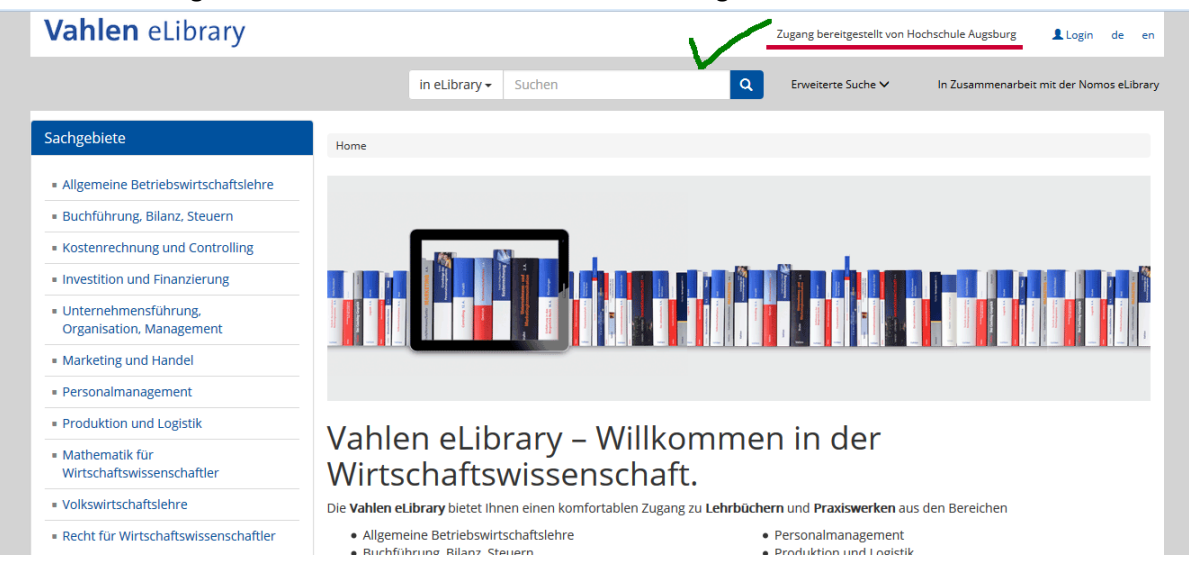

<sup>&</sup>lt;sup>1</sup> Hinweis: Nur ausgewählte E-Books und E-Journals der Vahlen eLibrary sind lizenziert. Lizenzierte Inhalte erkennen Sie an einem grünen Kästchen neben dem Dokument. Sie können diese abschnittsweise als PDF herunterladen. Nichtlizenzierte Inhalte erkennen Sie an einem roten Kästchen.